# VPN クライアントバージョン3.5 Solaris からの VPN 3000 コンセントレータへIPSec を設定する 方法

### 内容

<u>概要</u> <u>前提条件</u> <u>要件</u> <u>使用するコンポーネント</u> <u>表記法</u> <u>設定</u> <u>ネットワーク図</u> <u>設定</u> <u>確認</u> <u>VPN コンセントレータへの接続</u> <u>トラブルシュート</u> <u>デバッグ</u> 関連情報

### <u>概要</u>

このドキュメントでは、VPN 3000 コンセントレータに接続するための VPN Client 3.5 for Solaris 2.6 の設定方法を説明します。

### 前提条件

### <u>要件</u>

設定を開始する前に、次の前提条件を満たしていることを確認してください。

- この例では、グループ認証に事前共有キーを使用します。ユーザ名とパスワード(拡張認証)が、VPNコンセントレータの内部データベースと照合されます。
- VPN Clientが正しくインストールされている必要があります。インストールの詳細<u>について</u> <u>は、「Solaris用VPN Clientのイ</u>ンストール」を参照してください。
- VPN ClientとVPNコンセントレータのパブリックインターフェイスの間にIP接続が存在する 必要があります。サブネットマスクとゲートウェイ情報を正しく設定する必要があります。

<u>使用するコンポーネント</u>

このドキュメントの情報は、次のソフトウェアとハードウェアのバージョンに基づいています。

- Cisco VPN Client for Solaris 2.6バージョン3.5、3DESイメージ。(イメージ名称:vpnclientsolaris5.6-3.5.Rel-k9.tar.Z)
- Cisco VPN Concentrator Type:3005 Bootcode Rev:Altiga Networks/VPN Concentrator Version 2.2.int\_9 Jan 19 2000 05:36:41 Software Rev:Cisco Systems, Inc./VPN 3000 Concentrator Series Version 3.1.Rel Aug 06 2001 13:47:37

このマニュアルの情報は、特定のラボ環境に置かれたデバイスに基づいて作成されました。この ドキュメントで使用するすべてのデバイスは、初期(デフォルト)設定の状態から起動していま す。実稼動中のネットワークで作業をしている場合、実際にコマンドを使用する前に、その潜在 的な影響について理解しておく必要があります。

#### <u>表記法</u>

ドキュメント表記の詳細は、『<u>シスコ テクニカル ティップスの表記法</u>』を参照してください。

### <u>設定</u>

このセクションでは、このドキュメントで説明する機能を設定するために必要な情報を提供して います。

注:この文書で使用されているコマンドの詳細を調べるには、「Command Lookup ツール」を使 用してください(登録ユーザのみ)。

### <u>ネットワーク図</u>

このドキュメントでは次の図に示すネットワーク構成を使用しています。

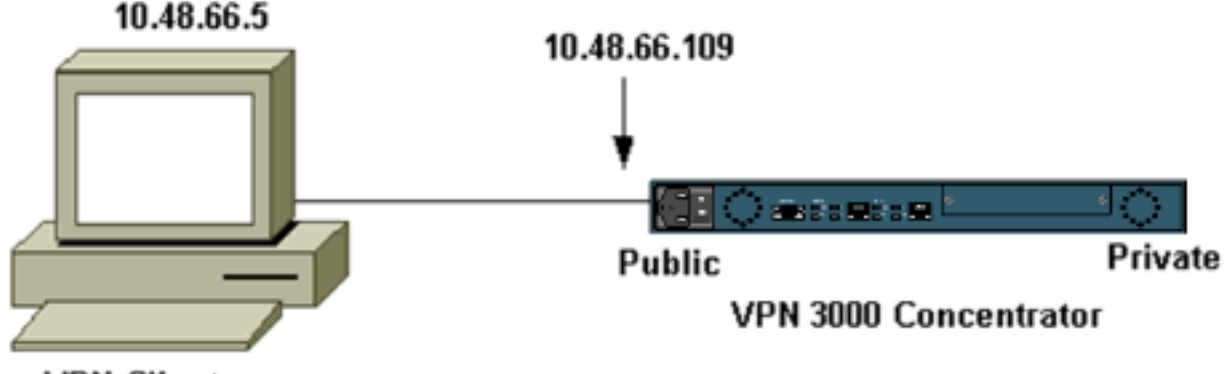

VPN Client

**注**: VPN Client 3.5をVPNコンセントレータに接続するには、コンセントレータでバージョン 3.0以降が必要です。

#### <u>設定</u>

#### <u>接続用のユーザプロファイルの作成</u>

ユーザプロファイルは/etc/CiscoSystemsVPNClient/Profilesディレクトリに保存されます。これらのテキストファイルには.pcf拡張子が付いており、VPNコンセントレータへの接続を確立するた

めに必要なパラメータが含まれています。新しいファイルを作成したり、既存のファイルを編集 したりできます。プロファイルのディレクトリには、サンプルのプロファイルsample.pcfがあり ます。この例では、そのファイルを使用してtoCORPORATE.pcfという名前の新しいプロファイ ルを作成します。

[cholera]: ~ > cd /etc/CiscoSystemsVPNClient/Profiles/ [cholera]: /etc/CiscoSystemsVPNClient/Profiles > cp sample.pcf toCORPORATE.pcf

お気に入りのテキストエディタを使用して、この新しいファイルtoCORPORATE.pcfを編集でき ます。ファイルを変更する前は、次のようになります。

**注:IPSec over Network Address Translation(**NAT)を使用する場合、次の設定のEnableNatエント リでは、「EnableNat=0」ではなく「EnableNat=1」と表示される必要があります。

[main] Description=sample user profile Host=10.7.44.1 AuthType=1 GroupName=monkeys EnableISPConnect=0 ISPConnectTvpe=0 ISPConnect= ISPCommand= Username=chimchim SaveUserPassword=0 EnableBackup=0 BackupServer= EnableNat=0 CertStore=0 CertName= CertPath= CertSubjectName= DHGroup=2 ForceKeepAlives=0

ユーザプロファ<u>イルキーワードの</u>詳細については、「ユーザプロファイル」を参照してください 。

プロファイルを正しく設定するには、次の情報に対応する値を最小限に抑える必要があります。

• VPNコンセントレータのホスト名またはパブリックIPアドレス(10.48.66.109)

- グループ名(RemoteClient)
- ・グループパスワード(cisco)
- ユーザ名(joe)

ファイルを編集して、次のような情報を表示します。

[main]
Description=Connection to the corporate
Host=10.48.66.109
AuthType=1
GroupName=RemoteClient
GroupPwd=cisco
EnableISPConnect=0
ISPConnectType=0

| ISPConnect=                                         |
|-----------------------------------------------------|
| ISPCommand=                                         |
| Username=joe                                        |
| SaveUserPassword=0                                  |
| EnableBackup=0                                      |
| BackupServer=                                       |
| EnableNat=0                                         |
| CertStore=0                                         |
| CertName=                                           |
| CertPath=                                           |
| CertSubjectName=                                    |
| CertSerialHash=000000000000000000000000000000000000 |
| DHGroup=2                                           |
| ForceKeepAlives=0                                   |
|                                                     |

#### VPN コンセントレータの設定

VPNコンセントレータを設定するには、次の手順を使用します。

注:スペースの制限により、スクリーンキャプチャは一部または関連エリアのみを表示します。

1. アドレスプールを割り当てます。使用可能な範囲のIPアドレスを割り当てるには、ブラウザ でVPNコンセントレータの内部インターフェイスをポイントし、[Configuration] > [System] > [Address Management] > [Pools]を選択します。[Add] をクリックします。ネットワークの 内側にある他のデバイスと競合しない IP アドレスの範囲を指定します。

| VPN 3                                                                                                    | 000                                                                                                    |                                                       |
|----------------------------------------------------------------------------------------------------|----------------------------------------------------------------------------------------------------|-------------------------------------------------------|
| Concer                                                                                                    | ntrator Series Manager                                                                                                    |                                                       |
|                                                                                                    |                                                                                                    |                                                       |
| Configuration  Interfaces  System  Assignment  Pools  Assignment  Pools  Durneling Protocols  Devents  Devents | Configuration   System   Address Management   Pools<br>This section lets you configure IP Address Pools.<br>Click the Add button to add a pool entry, or select a pool and click Mo<br>IP Pool Entry<br>10 20 20 20 - 10 20 20 200 | dify or Delete.<br>Actions<br>Add<br>Modify<br>Delete |
| ⊕ <u>Administration</u><br>⊕ <u>Monitoring</u>                                                                                                    |                                                                                                    | Delete                                                |

- 2. VPNコンセントレータにプールを使用するように指示するには、[Configuration] > [System]
  - > [Address Management] > [Assignment]を選択し、[Use Address Pools]ボックスをオンにし
  - 、[Apply]をクリックします。

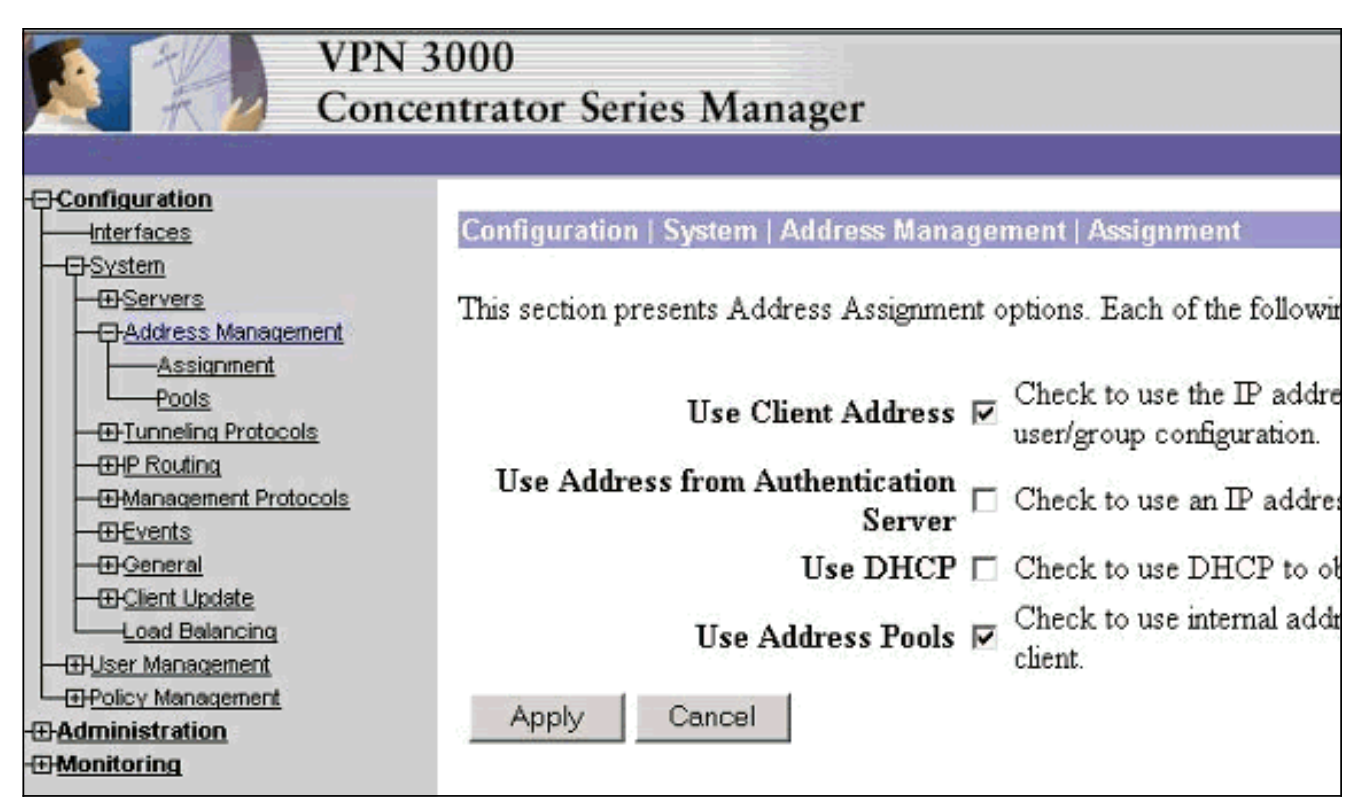

3. グループとパスワードを追加します。[Configuration] > [User Management] > [Groups]を選 択し、[Add Group]をクリ**ックします**。正しい情報を入力し、[Add]をクリックして情**報を送** 信してください。この例では、「RemoteClient」という名前のグループをパスワード「

| cisco」で使用していま                  | えす。                                                                                                    |                                            |                                                                                                    |  |  |
|--------------------------------|----------------------------------------------------------------------------------------------------|--------------------------------------------|----------------------------------------------------------------------------------------------------|--|--|
| Configuration                  | Configuration                                                                                                    | User Management                            | t   Groups   Add                                                                                                    |  |  |
| Interfaces<br>                 | This section lets you add a group. Check the Inherit? box to set a field that you want to default to the ba<br>Inherit? box and enter a new value to override base group values. |                                            |                                                                                                    |  |  |
| Groups<br>Users                | Identity Ge                                                                                                    | Identity General IPSec Client FW PPTP/LZTP |                                                                                                    |  |  |
| Policy Management              | Attribute                                                                                                    | Value                                      | Description                                                                                                    |  |  |
| ⊕Administration<br>⊕Monitoring | Group Name                                                                                                    | RemoteClient                               | Enter a unique name for the group.                                                                                                    |  |  |
|                                | Password                                                                                                    | *****                                      | Enter the password for the group.                                                                                                    |  |  |
|                                | Verify                                                                                                    | ****4                                      | Verify the group's password.                                                                                                    |  |  |
|                                | Туре                                                                                                    | Internal 🗆                                 | External groups are configured on an external authentication server<br>are configured on the VPN 3000 Concentrator Series's Internal Data |  |  |
|                                | Add                                                                                                    | Cancel                                     |                                                                                                    |  |  |

4. グループの[IPSec]タブで、認証が[Internal]に設定されていることを確認します。

| Configuration Interfaces BSystem Base Group Groups Users BPOlicy Management | Configuration User f<br>Check the Inherit? be<br>value to override base | Management   Groups   Modify RemoteCl<br>ox to set a field that you want to default to t<br>group values.<br>PSec Client FW PPTP/L2TP | ient<br>he base grouj |
|-----------------------------------------------------------------------------|-------------------------------------------------------------------------|----------------------------------------------------------------------------------------------------|-----------------------|
| Administration                                                              |                                                                         | IPSec Par                                                                                                    | ameters               |
|                                                                             | Attribute                                                               | Value                                                                                                    | Inherit?              |
|                                                                             | IPSec SA                                                                | ESP-3DES-MD5                                                                                                    | <b>v</b>              |
|                                                                             | IKE Peer Identity<br>Validation                                         | If supported by certificate 💌                                                                                                    | <b>N</b>              |
|                                                                             | IKE Keepalives                                                          | <b>v</b>                                                                                                    | N                     |
|                                                                             | Reauthentication<br>on Rekey                                            |                                                                                                    | N                     |
|                                                                             | Tunnel Type                                                             | Remote Access 💌                                                                                                    | N                     |
|                                                                             |                                                                         | Remote Acces                                                                                                    | s Parameter           |
|                                                                             | Group Lock                                                              |                                                                                                    | <b>N</b>              |
|                                                                             | Authentication                                                          | Internal 💌                                                                                                    | <b>N</b>              |

# 5. グループの[General]タブで、トンネリングプロトコルとして[**IPSec**]が選択されていることを確認します。

|                                                                                                    |                                    |                                                  | eneral   | Paramet               |
|----------------------------------------------------------------------------------------------------|------------------------------------|--------------------------------------------------|----------|-----------------------|
| Interfaces                                                                                                    | Attribute                          | Value                                            | Inherit? |                       |
| <u>−⊡-System</u><br><u>−⊡-User Management</u><br><u>Base Group</u>                                                                                                    | Access Hours                       | -No Restrictions- 💌                              | ~        | Select the            |
|                                                                                                    | Simultaneous Logins                | 3                                                |          | Enter the r           |
|                                                                                                    | Minimum Password Length            | 8                                                | V        | Enter the r           |
| <u>-⊞+oicy Management</u> <u>-</u> <u>-</u> | Allow Alphabetic-Only<br>Passwords | <b>N</b>                                         | V        | Enter whe<br>be added |
|                                                                                                    | Idle Timeout                       | 30                                               | V        | (minutes) I           |
|                                                                                                    | Maximum Connect Time               | 0                                                | V        | (minutes) I           |
|                                                                                                    | Filter                             | -None- 💌                                         | V        | Enter the f           |
|                                                                                                    | Primary DNS                        |                                                  | •        | Enter the I           |
|                                                                                                    | Secondary DNS                      |                                                  | V        | Enter the I           |
|                                                                                                    | Primary WINS                       | [                                                | 1        | Enter the I           |
|                                                                                                    | Secondary WINS                     |                                                  | <b>v</b> | Enter the I           |
|                                                                                                    | Tunneling Protocols                | □ PPTP<br>□ L2TP<br>☑ IPSec<br>□ L2TP over IPSec |          | Select the            |
|                                                                                                    |                                    |                                                  |          | Check to :            |

6. ユーザをVPNコンセントレータに追加するには、[Configuration] > [User Management] > [Users]を選択し、[Add]をクリックします。

| Configuration                                                                                                    | Configuration                                                                                                    | Henr Managament I Henr                                                                                                    |                                                                                                    |  |  |
|----------------------------------------------------------------------------------------------------|----------------------------------------------------------------------------------------------------|----------------------------------------------------------------------------------------------------|----------------------------------------------------------------------------------------------------|--|--|
|                                                                                                    | configuration                                                                                                    | user management   user                                                                                                    | 3                                                                                                    |  |  |
|                                                                                                    |                                                                                                    |                                                                                                    |                                                                                                    |  |  |
| Base Group                                                                                                    | This section lets you configure users.                                                                                                    |                                                                                                    |                                                                                                    |  |  |
| Groups                                                                                                    |                                                                                                    |                                                                                                    |                                                                                                    |  |  |
| - EPedicy Management                                                                                                    | Click the Ad                                                                                                    | d button to add a use                                                                                                    | er, or select a user and click Modify or Delet                                                                                                    |  |  |
| Administration                                                                                                    |                                                                                                    |                                                                                                    | •                                                                                                    |  |  |
| Monitoring                                                                                                    |                                                                                                    |                                                                                                    | Current Users Actions                                                                                                    |  |  |
|                                                                                                    |                                                                                                    |                                                                                                    | Brodford-3002                                                                                                    |  |  |
|                                                                                                    |                                                                                                    |                                                                                                    | itmcs-800                                                                                                    |  |  |
|                                                                                                    |                                                                                                    |                                                                                                    | Add                                                                                                    |  |  |
|                                                                                                    |                                                                                                    |                                                                                                    | Add                                                                                                    |  |  |
|                                                                                                    |                                                                                                    |                                                                                                    | Modify                                                                                                    |  |  |
|                                                                                                    |                                                                                                    |                                                                                                    | Delete                                                                                                    |  |  |
|                                                                                                    |                                                                                                    |                                                                                                    |                                                                                                    |  |  |
|                                                                                                    |                                                                                                    |                                                                                                    |                                                                                                    |  |  |
|                                                                                                    |                                                                                                    |                                                                                                    |                                                                                                    |  |  |
|                                                                                                    |                                                                                                    |                                                                                                    |                                                                                                    |  |  |
|                                                                                                    |                                                                                                    |                                                                                                    |                                                                                                    |  |  |
| チョー プのエト い桂起ま                                                                                                    | 5 1 <del>1</del> 1                                                                                                    | 油田1た クロックト                                                                                                    | て桂根も洋信してくだとい                                                                                                    |  |  |
| ブループの正しい情報を                                                                                                    | を入力し、[                                                                                                    | 適用]をクリックし                                                                                                    | って情 <b>報を送信</b> してください。                                                                                                    |  |  |
| ブループの正しい情報を<br><u>Configuration</u>                                                                                                    | を入力し、[<br>Configuration                                                                                                    | 適用]をクリックし<br>  User Management   Us                                                                                                    | ノて情 <b>報を送信</b> してください。<br>ers   Modify joe                                                                                                    |  |  |
| ブループの正しい情報を<br><del>- Configuration</del><br>                                                                                                    | を入力し、[<br>Configuration<br>Check the Inho                                                                                                    | 適用]をクリックし<br>  User Management   Us<br>#rit? box to set a field tha                                                                                                    | ノて情 <b>報を送信</b> してください。<br>ers   Modify joe<br>at you want to default to the group value. Uncheck the                                                                                                    |  |  |
| ブループの正しい情報を<br><u>Configuration</u><br>— <u>Interfaces</u><br>— G <u>System</u><br>— — GServers                                                                                                    | を入力し、[<br>Configuration<br>Check the Inho<br>group values.                                                                                                    | 適用]をクリックし<br>  User Management   Us<br>#it? box to set a field tha                                                                                                    | ノて情 <b>報を送信</b> してください。<br>ers   Modify joe<br>it you want to default to the group value. Uncheck the                                                                                                    |  |  |
| ブループの正しい情報を<br><u>Configuration</u><br><u>Interfaces</u><br>G <u>System</u><br>G <u>Servers</u><br>GAddress Management                                                                                                    | を入力し、[<br>Configuration<br>Check the Inho<br>group values.                                                                                                    | 適用]をクリックし<br>  User Management   Us<br>#rit? box to set a field tha                                                                                                    | ンて情 <b>報を送信</b> してください。<br>ers   Modify joe<br>it you want to default to the group value. Uncheck the I                                                                                                    |  |  |
| ループの正しい情報を<br>enfiguration<br>—Interfaces<br>→System<br>—                                                                                                    | を入力し、[:<br>Configuration<br>Check the Inho<br>group values.<br>Identity Ge                                                                                      | 適用]をクリックし<br>  User Management   Us<br>#it? box to set a field tha<br>neral TPSec PPTP/L                                                                                 | ンて情報を送信してください。<br>ers   Modify joe<br>it you want to default to the group value. Uncheck the I<br>2TP                                                                                                    |  |  |
| ープの正しい情報を<br>Inguration<br>Interfaces<br>System<br>Beservers<br>Benddress Management<br>PTunneling Protocols<br>PTP<br>L2TP                                                                                                    | を入力し、[<br>Configuration<br>Check the Inho<br>group values.<br>Identity Ge                                                                                       | 適用]をクリックし<br>  User Management   Us<br>#rit? box to set a field tha<br>neral IPSec PPTP/L<br>Value                                                                       | ンて情報を送信してください。<br>ers   Modify joe<br>at you want to default to the group value. Uncheck the I<br>2TP<br>Identity Parameters<br>Description                                                                                                    |  |  |
| ープの正しい情報を<br>iguration<br>terfaces<br>/stem<br>Haddress Management<br>Haddress Management<br>Hunneling Protocols<br>一PTP<br>一L2TP<br>一L2TP                                                                                                    | を入力し、[<br>Configuration<br>Check the Inho<br>group values.<br>Identity Ge<br>Attribute                                                                          | 適用]をクリックし<br>  User Management   Us<br>##11? box to set a field tha<br>neral IPSec PPTP/L<br>Value                                                                       | ンて情報を送信してください。<br>ers   Modify joe<br>It you want to default to the group value. Uncheck the I<br>2TP<br>Identity Parameters<br>Description                                                                                                    |  |  |
| ープの正しい情報を<br>figuration<br>nterfaces<br>ivstem<br>D-Servers<br>D-Address Management<br>D-Tunneling Protocols<br>PPTP<br>L2TP<br>D-IPSec<br>D-IPSec<br>D-IPSec<br>D-IPSec                                                                                                    | を入力し、[<br>Configuration<br>Check the Inho<br>group values.<br>Identity Ge<br>Attribute<br>User Name                                                             | 適用]をクリックし<br>  User Management   Us<br>erit? box to set a field tha<br>neral IPSec PPTP/L<br>Value<br>[joe                                                               | マ情報を送信してください。<br>ers   Modify joe<br>It you want to default to the group value. Uncheck the I<br>Identity Parameters<br>Identity Parameters<br>Description<br>Enter a unique user name.                                                                                                    |  |  |
| ープの正しい情報を<br>iguration<br>terfaces<br>/stem<br>HServers<br>HAddress Management<br>HTunneling Protocols<br>一PPTP<br>一L2TP<br>ーL2TP<br>ーL2TP<br>ーL2TP<br>ーL2TP<br>ー<br>HP Routing<br>Management<br>Protocols                                                                                                    | を入力し、[<br>Configuration<br>Check the Inho<br>group values.<br>Identity Ge<br>Attribute<br>User Name                                                             | 適用]をクリックし<br>  User Management   Us<br>#rit? box to set a field tha<br>neral IPSec PPTP/L<br>Value<br>[joe                                                               | ンて情報を送信してください。<br>ers   Modify joe<br>It you want to default to the group value. Uncheck the I<br>2TP<br>Identity Parameters<br>Description<br>Enter a unique user name.                                                                                                    |  |  |
| ープの正しい情報を<br>figuration<br>therfaces<br>system<br>D-Servers<br>D-Address Management<br>D-Tunneling Protocols<br>D-PPTP<br>L2TP<br>D-PSec<br>D-P Routing<br>D-Protocols<br>D-Protocols<br>D-Protocols<br>D-Protocols                                                                                                    | を入力し、[<br>Configuration<br>Check the Inho<br>group values,<br>Identity Ge<br>Attribute<br>User Name<br>Password                                                 | 適用]をクリックし<br>  User Management   Us<br>#rit? box to set a field tha<br>neral IPSec PPTP/L<br>Value<br>[joe                                                               | ンて情報を送信してください。<br>ers   Modify joe<br>It you want to default to the group value. Uncheck the l<br>Identity Parameters<br>Identity Parameters<br>Description<br>Enter a unique user name.<br>Enter the user's password. The password must satisfy                                                                                                    |  |  |
| レープの正しい情報を<br>inguration<br>Interfaces<br>System<br>D-Servers<br>D-Address Management<br>D-Tunneling Protocols<br>D-PPTP<br>L2TP<br>D-PSec<br>D-PRouting<br>D-Management<br>D-Protocols<br>D-Frotocols<br>D-Servers<br>D-Servers                                                                                                    | を入力し、[<br>Configuration<br>Check the Inho<br>group values.<br>Identity Ge<br>Attribute<br>User Name<br>Password                                                 | 適用]をクリックし<br>  User Management   Us<br>#### box to set a field tha<br>neral IPSec PPTP/L<br>Value<br>[joe<br>[********                                                   | ンて情報を送信してください。<br>ers   Modify joe<br>It you want to default to the group value. Uncheck the l<br>2TP<br>Identity Parameters<br>Description<br>Enter a unique user name.<br>Enter the user's password. The password must satisfy                                                                                                    |  |  |
| ープの正しい情報を<br>figuration<br>sterfaces<br>ystem<br>D-Servers<br>D-Address Management<br>D-Tunneling Protocols<br>D-PPTP<br>L2TP<br>D-IPSec<br>D-IP Routing<br>Management<br>Protocols<br>D-Events<br>D-General<br>D-Client Update<br>                                                                                                    | を入力し、[<br>Configuration<br>Check the Inho<br>group values.<br>Identity Ge<br>Attribute<br>User Name<br>Password<br>Verify                                       | 適用]をクリックし<br>  User Management   Us<br>#rit? box to set a field tha<br>neral IPSec PPTP/L<br>Value<br>[joe<br>[********                                                  | ンて情報を送信してください。<br>ers   Modify joe<br>It you want to default to the group value. Uncheck the I<br>Identity Parameters<br>Identity Parameters<br>Description<br>Enter a unique user name.<br>Enter the user's password. The password must satisfy<br>Verify the user's password.                                                                                                    |  |  |
| レープの正しい情報を<br>Interfaces<br>System<br>-DServers<br>-DAddress Management<br>-DTurneling Protocols<br>                                                                                                    | を入力し、[<br>Configuration<br>Check the Inho<br>group values.<br>Identity Ge<br>Attribute<br>User Name<br>Password<br>Verify                                       | 適用]をクリックし<br>User Management   Us<br>erit? box to set a field tha<br>neral IPSec PPTP/L<br>Value<br>[joe<br>[********                                                    | 、て情報を送信してください。 ers   Modify joe  It you want to default to the group value. Uncheck the  It you want to default to the group value. Uncheck the It you want to default to the group value. Uncheck the It you want to default to the group value. It you want to default to the group value. It you want to default to the group value. It you want to default to the group value. It you want to default to the group value. It you want to default to the group value. It you want to default to the group value. It you want to default to the group value. It you want to default to the group value. It you want to default to the group value. It you want to default to the group value. It you want to the group value. It you want to default to the group value. It you want to the group value. It you want to the group value. It you want to the group value. It you want to the group value. It you want to the group value. It you want to the group value. It you want to the group value. It you want to the group value. It you want to the group value. It you want to |  |  |
| レープの正しい情報を<br>Infiguration<br>-Interfaces<br>System<br>-DServers<br>-DAddress Management<br>-DTunneling Protocols<br>                                                                                                    | を入力し、[<br>Configuration<br>Check the Inho<br>group values.<br>Identity Ge<br>Attribute<br>User Name<br>Password<br>Verify<br>Group                              | 適用]をクリックし<br>User Management   Us<br>mit? box to set a field tha<br>neral IPSec PPTP/L<br>Value<br>[joe<br>[*********<br>[********                                       | ンて情報を送信してください。<br>ers   Modify joe<br>It you want to default to the group value. Uncheck the<br>Identity Parameters<br>Identity Parameters<br>Description<br>Enter a unique user name.<br>Enter the user's password. The password must satisfy<br>Verify the user's password.<br>Enter the group to which this user belongs.                                                                                                    |  |  |
| ループの正しい情報を<br>enfiguration<br>-Interfaces<br>System<br>-DServers<br>-DAddress Management<br>-DTunneling Protocols<br>-PPTP<br>-L2TP<br>-L2TP<br>-L | を入力し、[<br>Configuration<br>Check the Inho<br>group values.<br>Identity Ge<br>Attribute<br>User Name<br>Password<br>Verify<br>Group                              | 適用]をクリックし<br>User Management   Us<br>mit? box to set a field tha<br>neral IPSec PPTP/L<br>Value<br>[joe<br>[*********<br>RemoteClient ロ                                  | CT情報を送信してください。 ers   Modify joe It you want to default to the group value. Uncheck the Identity Parameters Identity Parameters Description Enter a unique user name. Enter the user's password. The password must satisfy Verify the user's password. Enter the group to which this user belongs.                                                                                                    |  |  |
| ループの正しい情報を<br>onfiguration<br>-Interfaces<br>-System<br>-D-Servers<br>-D-Address Management<br>-D-Tunneling Protocols<br>-PPTP<br>-L2TP<br>-L2TP<br>-D-PSec<br>-D-IP Routing<br>-D-PPSec<br>-D-IP Routing<br>-D-PPTP<br>-L2TP<br>-D-PSec<br>-D-IP Routing<br>-D-PPTP<br>-L2TP<br>-D-PSec<br>-D-IP Routing<br>-D-PTP<br>-L2TP<br>-D-PSec<br>-D-IP Routing<br>-D-PTP<br>-L2TP<br>-D-PSec<br>-D-IP Routing<br>-D-Sec<br>-D-IP Routing<br>-D-Sec<br>-D-IP Routing<br>-D-Sec<br>-D-PTP<br>-L2TP<br>-L2TP<br>-D-PSec<br>-D-IP Routing<br>-D-Sec<br>-D-IP Routing<br>-D-Sec<br>-D-Sec<br>-D-IP Routing<br>-D-Sec<br>-D-IP Routing<br>-D-Sec<br>-D-Sec<br>-D                                                                                                    | を入力し、[<br>Configuration<br>Check the Inho<br>group values.<br>Identity Ge<br>Attribute<br>User Name<br>Password<br>Verify<br>Group                              | 適用]をクリックし<br>User Management   Us<br>mit? box to set a field tha<br>neral IPSec PPTP/L<br>Value<br>[joe<br>[*********<br>[********                                       | レマ情報を送信してください。<br>ers   Modify joe<br>It you want to default to the group value. Uncheck the<br>Identity Parameters<br>Identity Parameters<br>Description<br>Enter a unique user name.<br>Enter the user's password. The password must satisfy<br>Verify the user's password. The password must satisfy<br>Enter the group to which this user belongs.<br>Enter the IP address assigned to this user.                                                                                                    |  |  |
| ループの正しい情報を<br>Configuration<br>Interfaces<br>System<br>Bervers<br>Bervers<br>Bervers<br>DAddress Management<br>PTUnneling Protocols<br>PPTP<br>LZTP<br>DIP Routing<br>HP Routing<br>Management<br>Protocols<br>Bereral<br>Client Update<br>Load Balancing<br>User Management<br>Base Group<br>Groups<br>Users<br>Deficy Management<br>Anagement                                                                                                    | を入力し、[<br>Configuration<br>Check the Inho<br>group values.<br>Identity Ge<br>Attribute<br>User Name<br>Password<br>Verify<br>Group<br>IP Address                | 適用]をクリックし<br>User Management   Us<br>mit? box to set a field tha<br>neral IPSec PPTP/L<br>Value<br>[joe<br>[*********<br>[********                                       | ンて情報を送信してください。<br>ers   Modify joe<br>It you want to default to the group value. Uncheck the<br>Identity Parameters<br>Identity Parameters<br>Description<br>Enter a unique user name.<br>Enter the user's password. The password must satisfy<br>Verify the user's password. The password must satisfy<br>Verify the user's password.<br>Enter the group to which this user belongs.<br>Enter the IP address assigned to this user.                                                                                                    |  |  |
| ループの正しい情報を<br>Configuration<br>Interfaces<br>System<br>                                                                                                    | を入力し、[<br>Configuration<br>Check the inho<br>group values.<br>Identity Ge<br>Attribute<br>User Name<br>Password<br>Verify<br>Group<br>IP Address                | 適用]をクリックし<br>User Management   Us<br>erit? box to set a field tha<br>neral IPSec PPTP/L<br>Value<br>[joe<br>[*********<br>RemoteClient ロ<br>[]                           | ンて情報を送信してください。 ers   Modify joe It you want to default to the group value. Uncheck the group value. Uncheck the interest in the group value. Uncheck the interest interest in             |  |  |
| ループの正しい情報を<br>Configuration<br>Interfaces<br>DServers<br>DAddress Management<br>DTunneling Protocols<br>DTUNNELING Protocols<br>DTUNNELING Protocols<br>DEVENTS<br>DIP Routing<br>DIP Routing<br>DIP Routing<br>DEVENTS<br>DGeneral<br>DClient Update<br>Load Balancing<br>DUSer Management<br>DServerts<br>DEVENTS<br>DEVENTS                                                                                                    | を入力し、[<br>Configuration<br>Check the Inho<br>group values.<br>Identity Ge<br>Attribute<br>User Name<br>Password<br>Verify<br>Group<br>IP Address<br>Subnet Mask | 適用]をクリックし<br>User Management   Us<br>erit? box to set a field tha<br>neral IPSec PPTP/L<br>Value<br>[joe<br>[********<br>RemoteClient ロ<br>[]                            | Cr情報を送信してください。 ers   Modify joe It you want to default to the group value. Uncheck the Identity Parameters Identity Parameters Description Enter a unique user name. Enter the user's password. The password must satisfy Verify the user's password. Enter the group to which this user belongs. Enter the IP address assigned to this user. Enter the subnet mask assigned to this user.                                                                                                    |  |  |
| ループの正しい情報を<br>anfiguration<br>-Interfaces<br>System<br>-Servers<br>-Address Management<br>-Tunneling Protocols<br>-PPTP<br>-LZTP<br>-LZTP | を入力し、[<br>Configuration<br>Check the Inho<br>group values.<br>Identity Ge<br>Attribute<br>User Name<br>Password<br>Verify<br>Group<br>IP Address<br>Subnet Mask | 適用]をクリックし<br>User Management   Us<br>erit? box to set a field tha<br>neral IPSec PPTP/L<br>Value<br>[joe<br>[++++++++<br>RemoteClient ロ<br>[                             | Cr情報を送信してください。 ers   Modify joe It you want to default to the group value. Uncheck the lefault you want to default to the group value. Uncheck the lefault you want to default to the group value. Uncheck the lefault you want to default to the group value. Uncheck the lefault you want to default to the group value. Uncheck the lefault you want to default to the group value. Uncheck the lefault you want to default to the group value. Uncheck the lefault you want you want to default to the group value. Uncheck the lefault you want you want to default to the group value. Uncheck the lefault you want you want you             |  |  |
| ループの正しい情報を<br>Configuration<br>-Interfaces<br>System<br>-Deservers<br>-Definition<br>-Definition<br>-Definit                                                                                                    | を入力し、[<br>Configuration<br>Check the Inho<br>group values.<br>Identity Ge<br>Attribute<br>User Name<br>Password<br>Verify<br>Group<br>IP Address<br>Subnet Mask | 適用]をクリックし<br>User Management   Us<br>mit? box to set a field tha<br>neral IPSec PPTP/L<br>Value<br>[joe<br>[*********<br>RemoteClient ロ<br>[]<br>[]                      | Cr情報を送信してください。          ers   Modify joe         it you want to default to the group value. Uncheck the         2TP         Identity Parameters         Description         Enter a unique user name.         Enter the user's password. The password must satisfy         Verify the user's password.         Enter the group to which this user belongs.         Enter the IP address assigned to this user.         Enter the subnet mask assigned to this user.                                                                                                    |  |  |
| ループの正しい情報を<br>Configuration<br>Interfaces<br>System<br>-DServers<br>-DAddress Management<br>-DTunneling Protocols<br>-PPTP<br>-LZTP<br>-LZTP<br>-LZTP<br>-DIP Routing<br>-DIP Routing<br>-DIP Routin                                                                                                    | を入力し、[<br>Configuration<br>Check the Inho<br>group values.<br>Identity Ge<br>Attribute<br>User Name<br>Password<br>Verify<br>Group<br>IP Address<br>Subnet Mask | 適用]をクリックし<br>User Management   Us<br>mit? box to set a field tha<br>neral IPSec PPTP/L<br>Value<br>[joe<br>[*********<br>[********<br>RemoteClient ロ<br>[<br>[<br>Cancel | Cr情報を送信してください。          ers   Modify joe         It you want to default to the group value. Uncheck the         It you want to default to the group value. Uncheck the         It you want to default to the group value. Uncheck the         It you want to default to the group value. Uncheck the         It you want to default to the group value. Uncheck the         It you want to default to the group value. Uncheck the         It you want to default to the group value. Uncheck the         It you want to default to the group value. Uncheck the         It you want to default to the group value. Uncheck the         It you want to default to the group to service the password must satisfy         Verify the user's password.         Enter the group to which this user belongs.         Enter the IP address assigned to this user.         Enter the subnet mask assigned to this user.                                                                                                    |  |  |
| ゲループの正しい情報を<br>Configuration<br>Interfaces<br>●System<br>●Servers<br>●Address Management<br>●Tunneling Protocols<br>●PPTP<br>L2TP<br>●IP Sec<br>●IP Routing<br>●IP Routing<br>●IP Routing<br>●IP Routing<br>●Devents<br>●General<br>●Client Update<br>Load Balancing<br>●User Management<br>Base Group<br>Groups<br>Users<br>●Policy Management<br>Administration<br>Monitoring<br>■Routing Table<br>●Filterable Event Log<br>_Live Event Log<br>_System Status<br>@Sessions                                                                                                    | を入力し、[<br>Configuration<br>Check the inho<br>group values.<br>Identity Ge<br>Attribute<br>User Name<br>Password<br>Verify<br>Group<br>IP Address<br>Subnet Mask | 適用]をクリックし<br>User Management   Us<br>mit? box to set a field tha<br>neral IPSec PPTP/L<br>Value<br>[joe<br>[********<br>[********<br>RemoteClient ロ<br>[<br>[<br>Cancel  | Cr情報を送信してください。          ers   Modify joe         It you want to default to the group value. Uncheck the         It         Identity Parameters         Identity Parameters         Description         Enter a unique user name.         Enter the user's password. The password must satisfy         Verify the user's password.         Enter the group to which this user belongs.         Enter the IP address assigned to this user.         Enter the subnet mask assigned to this user.                                                                                                    |  |  |

### 確認

### <u>VPN コンセントレータへの接続</u>

VPN Clientとコンセントレータを設定したので、新しいプロファイルはVPNコンセントレータに 接続できます。

91 [cholera]: /etc/CiscoSystemsVPNClient > vpnclient connect toCORPORATE
Cisco Systems VPN Client Version 3.5 (Rel)
Copyright (C) 1998-2001 Cisco Systems, Inc. All Rights Reserved.
Client Type(s): Solaris
Running on: SunOS 5.6 Generic\_105181-11 sun4u

Initializing the IPSec link. Contacting the security gateway at 10.48.66.109 Authenticating user. User Authentication for toCORPORATE... Enter Username and Password. Username [Joe]: Password []: Contacting the security gateway at 10.48.66.109 Your link is secure. IPSec tunnel information. Client address: 10.20.20.20 Server address: 10.48.66.109 Encryption: 168-bit 3-DES Authentication: HMAC-MD5 IP Compression: None NAT passthrough is inactive. Local LAN Access is disabled.  $^{\rm Z}$ Suspended [cholera]: /etc/CiscoSystemsVPNClient > bg vpnclient connect toCORPORATE & [1] (The process is made to run as background process) [cholera]: /etc/CiscoSystemsVPNClient > vpnclient disconnect Cisco Systems VPN Client Version 3.5 (Rel) Copyright (C) 1998-2001 Cisco Systems, Inc. All Rights Reserved. Client Type(s): Solaris Running on: SunOS 5.6 Generic\_105181-11 sun4u Your IPSec link has been disconnected. Disconnecting the IPSEC link. [cholera]: /etc/CiscoSystemsVPNClient > [1] Exit -56 vpnclient connect toCORPORATE

[cholera]: /etc/CiscoSystemsVPNClient >

## <u>トラブルシュート</u>

ここでは、設定のトラブルシューティングに使用できる情報を示します。

### <u>デバッグ</u>

デバッグを有効にするには、ipseclogコマンドを使用します。次に例を示します。

[cholera]: /etc/CiscoSystemsVPNClient > **ipseclog /tmp/clientlog** 

#### <u>コンセントレータへの接続時のクライアントのデバッグ</u>

[cholera]: /etc/CiscoSystemsVPNClient > cat /tmp/clientlog

Started vpnclient: Cisco Systems VPN Client Version 3.5 (Rel) Copyright (C) 1998-2001 Cisco Systems, Inc. All Rights Reserved. Client Type(s): Solaris Running on: SunOS 5.6 Generic\_105181-11 sun4u

2 17:08:49.855 01/25/2002 Sev=Info/4 CVPND/0x4340000F
Started cvpnd:
Cisco Systems VPN Client Version 3.5 (Rel)
Copyright (C) 1998-2001 Cisco Systems, Inc. All Rights Reserved.
Client Type(s): Solaris
Running on: SunOS 5.6 Generic\_105181-11 sun4u

3 17:08:49.857 01/25/2002 Sev=Info/4 IPSEC/0x43700013 Delete internal key with SPI=0xb0f0d0c0

4 17:08:49.857 01/25/2002 Sev=Info/4 IPSEC/0x4370000C Key deleted by SPI 0xb0f0d0c0

5 17:08:49.858 01/25/2002 Sev=Info/4 IPSEC/0x43700013 Delete internal key with SPI=0x637377d3

6 17:08:49.858 01/25/2002 Sev=Info/4 IPSEC/0x4370000C Key deleted by SPI 0x637377d3

7 17:08:49.859 01/25/2002 Sev=Info/4 IPSEC/0x43700013 Delete internal key with SPI=0x9d4d2b9d

8 17:08:49.859 01/25/2002 Sev=Info/4 IPSEC/0x4370000C Key deleted by SPI 0x9d4d2b9d

9 17:08:49.859 01/25/2002 Sev=Info/4 IPSEC/0x43700013 Delete internal key with SPI=0x5facd5bf

10 17:08:49.860 01/25/2002 Sev=Info/4 IPSEC/0x4370000C Key deleted by SPI 0x5facd5bf

11 17:08:49.860 01/25/2002 Sev=Info/4 IPSEC/0x43700009 IPSec driver already started

12 17:08:49.861 01/25/2002 Sev=Info/4 IPSEC/0x43700014 Deleted all keys

13 17:08:49.861 01/25/2002 Sev=Info/4 IPSEC/0x43700014 Deleted all keys

14 17:08:49.862 01/25/2002 Sev=Info/4 IPSEC/0x43700009 IPSec driver already started

15 17:08:49.863 01/25/2002 Sev=Info/4 IPSEC/0x43700009 IPSec driver already started

16 17:08:49.863 01/25/2002 Sev=Info/4 IPSEC/0x43700014 Deleted all keys

17 17:08:50.873 01/25/2002 Sev=Info/4 CM/0x43100002 Begin connection process

 18
 17:08:50.883
 01/25/2002
 Sev=Info/4
 CM/0x43100004

 Establish secure connection using Ethernet

19 17:08:50.883 01/25/2002 Sev=Info/4 CM/0x43100026 Attempt connection with server "10.48.66.109" 20 17:08:50.883 01/25/2002 Sev=Info/6 IKE/0x4300003B Attempting to establish a connection with 10.48.66.109.

21 17:08:51.099 01/25/2002 Sev=Info/4 IKE/0x43000013 SENDING >>> ISAKMP OAK AG (SA, KE, NON, ID, VID, VID, VID) to 10.48.66.109

22 17:08:51.099 01/25/2002 Sev=Info/4 IPSEC/0x43700009 IPSec driver already started

23 17:08:51.100 01/25/2002 Sev=Info/4 IPSEC/0x43700014 Deleted all keys

24 17:08:51.400 01/25/2002 Sev=Info/5 IKE/0x4300002F Received ISAKMP packet: peer = 10.48.66.109

25 17:08:51.400 01/25/2002 Sev=Info/4 IKE/0x43000014 RECEIVING <<< ISAKMP OAK AG (SA, KE, NON, ID, HASH, VID, VID, VID, VID, VID) from 10.48.66.109

26 17:08:51.400 01/25/2002 Sev=Info/5 IKE/0x43000059 Vendor ID payload = 12F5F28C457168A9702D9FE274CC0100

27 17:08:51.400 01/25/2002 Sev=Info/5 IKE/0x43000001 Peer is a Cisco-Unity compliant peer

28 17:08:51.400 01/25/2002 Sev=Info/5 IKE/0x43000059 Vendor ID payload = 09002689DFD6B712

29 17:08:51.400 01/25/2002 Sev=Info/5 IKE/0x43000059 Vendor ID payload = AFCAD71368A1F1C96B8696FC77570100

30 17:08:51.400 01/25/2002 Sev=Info/5 IKE/0x43000001 Peer supports DPD

31 17:08:51.400 01/25/2002 Sev=Info/5 IKE/0x43000059 Vendor ID payload = 1F07F70EAA6514D3B0FA96542A500301

32 17:08:51.505 01/25/2002 Sev=Info/4 IKE/0x43000013 SENDING >>> ISAKMP OAK AG \*(HASH, NOTIFY:STATUS\_INITIAL\_CONTACT) to 10.48.66.109

33 17:08:51.510 01/25/2002 Sev=Info/5 IKE/0x4300002F Received ISAKMP packet: peer = 10.48.66.109

34 17:08:51.511 01/25/2002 Sev=Info/4 IKE/0x43000014 RECEIVING <<< ISAKMP OAK TRANS \*(HASH, ATTR) from 10.48.66.109

35 17:08:51.511 01/25/2002 Sev=Info/4 CM/0x43100015 Launch xAuth application

36 17:08:56.333 01/25/2002 Sev=Info/4 CM/0x43100017 xAuth application returned

37 17:08:56.334 01/25/2002 Sev=Info/4 IKE/0x43000013 SENDING >>> ISAKMP OAK TRANS \*(HASH, ATTR) to 10.48.66.109

38 17:08:56.636 01/25/2002 Sev=Info/5 IKE/0x4300002F Received ISAKMP packet: peer = 10.48.66.109

39 17:08:56.637 01/25/2002 Sev=Info/4 IKE/0x43000014 RECEIVING <<< ISAKMP OAK TRANS \*(HASH, ATTR) from 10.48.66.109

40 17:08:56.637 01/25/2002 Sev=Info/4 CM/0x4310000E

#### Established Phase 1 SA. 1 Phase 1 SA in the system

41 17:08:56.639 01/25/2002 Sev=Info/4 IKE/0x43000013 SENDING >>> ISAKMP OAK TRANS \*(HASH, ATTR) to 10.48.66.109

42 17:08:56.639 01/25/2002 Sev=Info/4 IKE/0x43000013 SENDING >>> ISAKMP OAK TRANS \*(HASH, ATTR) to 10.48.66.109

43 17:08:56.645 01/25/2002 Sev=Info/5 IKE/0x4300002F Received ISAKMP packet: peer = 10.48.66.109

44 17:08:56.646 01/25/2002 Sev=Info/4 IKE/0x43000014 RECEIVING <<< ISAKMP OAK TRANS \*(HASH, ATTR) from 10.48.66.109

45 17:08:56.646 01/25/2002 Sev=Info/5 IKE/0x43000010 MODE\_CFG\_REPLY: Attribute = INTERNAL\_IPV4\_ADDRESS: , value = 10.20.20.20

46 17:08:56.646 01/25/2002 Sev=Info/5 IKE/0x430000D MODE\_CFG\_REPLY: Attribute = MODECFG\_UNITY\_SAVEPWD: , value = 0x00000000

47 17:08:56.646 01/25/2002 Sev=Info/5 IKE/0x4300000D MODE\_CFG\_REPLY: Attribute = MODECFG\_UNITY\_PFS: , value = 0x00000000

48 17:08:56.646 01/25/2002 Sev=Info/5 IKE/0x4300000E MODE\_CFG\_REPLY: Attribute = APPLICATION\_VERSION, value = Cisco Systems, Inc./VPN 3000 Concentrator Series Version 3.1.Rel built by vmurphy on Aug 06 2001 13:47:37

49 17:08:56.648 01/25/2002 Sev=Info/4 CM/0x43100019 Mode Config data received

50 17:08:56.651 01/25/2002 Sev=Info/5 IKE/0x43000055 Received a key request from Driver for IP address 10.48.66.109, GW IP = 10.48.66.109

51 17:08:56.652 01/25/2002 Sev=Info/4 IKE/0x43000013 SENDING >>> ISAKMP OAK QM \*(HASH, SA, NON, ID, ID) to 10.48.66.109

52 17:08:56.653 01/25/2002 Sev=Info/5 IKE/0x43000055 Received a key request from Driver for IP address 10.10.10.255, GW IP = 10.48.66.109

53 17:08:56.653 01/25/2002 Sev=Info/4 IKE/0x43000013 SENDING >>> ISAKMP OAK QM \*(HASH, SA, NON, ID, ID) to 10.48.66.109

54 17:08:56.663 01/25/2002 Sev=Info/5 IKE/0x4300002F Received ISAKMP packet: peer = 10.48.66.109

55 17:08:56.663 01/25/2002 Sev=Info/4 IKE/0x43000014 RECEIVING <<< ISAKMP OAK INFO \*(HASH, NOTIFY:STATUS\_RESP\_LIFETIME) from 10.48.66.109

56 17:08:56.663 01/25/2002 Sev=Info/5 IKE/0x43000044 RESPONDER-LIFETIME notify has value of 86400 seconds

57 17:08:56.663 01/25/2002 Sev=Info/5 IKE/0x43000046 This SA has already been alive for 6 seconds, setting expiry to 86394 seconds from now

58 17:08:56.666 01/25/2002 Sev=Info/5 IKE/0x4300002F Received ISAKMP packet: peer = 10.48.66.109 59 17:08:56.666 01/25/2002 Sev=Info/4 IKE/0x43000014 RECEIVING <<< ISAKMP OAK QM \*(HASH, SA, NON, ID, ID, NOTIFY:STATUS\_RESP\_LIFETIME) from 10.48.66.109

60 17:08:56.667 01/25/2002 Sev=Info/5 IKE/0x43000044 RESPONDER-LIFETIME notify has value of 28800 seconds

61 17:08:56.667 01/25/2002 Sev=Info/4 IKE/0x43000013 SENDING >>> ISAKMP OAK QM \*(HASH) to 10.48.66.109

62 17:08:56.667 01/25/2002 Sev=Info/5 IKE/0x43000058 Loading IPsec SA (Message ID = 0x4CEF4B32 OUTBOUND SPI = 0x5EAD41F5 INBOUND SPI = 0xE66C759A)

63 17:08:56.668 01/25/2002 Sev=Info/5 IKE/0x43000025 Loaded OUTBOUND ESP SPI: 0x5EAD41F5

64 17:08:56.669 01/25/2002 Sev=Info/5 IKE/0x43000026 Loaded INBOUND ESP SPI: 0xE66C759A

65 17:08:56.669 01/25/2002 Sev=Info/4 CM/0x4310001A One secure connection established

66 17:08:56.674 01/25/2002 Sev=Info/5 IKE/0x4300002F Received ISAKMP packet: peer = 10.48.66.109

67 17:08:56.675 01/25/2002 Sev=Info/4 IKE/0x43000014 RECEIVING <<< ISAKMP OAK QM \*(HASH, SA, NON, ID, ID, NOTIFY:STATUS\_RESP\_LIFETIME) from 10.48.66.109

68 17:08:56.675 01/25/2002 Sev=Info/5 IKE/0x43000044 RESPONDER-LIFETIME notify has value of 28800 seconds

69 17:08:56.675 01/25/2002 Sev=Info/4 IKE/0x43000013 SENDING >>> ISAKMP OAK QM \*(HASH) to 10.48.66.109

70 17:08:56.675 01/25/2002 Sev=Info/5 IKE/0x43000058 Loading IPsec SA (Message ID = 0x88E9321A OUTBOUND SPI = 0x333B4239 INBOUND SPI = 0x6B040746)

71 17:08:56.677 01/25/2002 Sev=Info/5 IKE/0x43000025 Loaded OUTBOUND ESP SPI: 0x333B4239

72 17:08:56.677 01/25/2002 Sev=Info/5 IKE/0x43000026 Loaded INBOUND ESP SPI: 0x6B040746

73 17:08:56.678 01/25/2002 Sev=Info/4 CM/0x43100022 Additional Phase 2 SA established.

74 17:08:57.752 01/25/2002 Sev=Info/4 IPSEC/0x43700014 Deleted all keys

75 17:08:57.752 01/25/2002 Sev=Info/4 IPSEC/0x43700010 Created a new key structure

76 17:08:57.752 01/25/2002 Sev=Info/4 IPSEC/0x4370000F Added key with SPI=0x5ead41f5 into key list

77 17:08:57.753 01/25/2002 Sev=Info/4 IPSEC/0x43700010 Created a new key structure

78 17:08:57.753 01/25/2002 Sev=Info/4 IPSEC/0x4370000F Added key with SPI=0xe66c759a into key list 79 17:08:57.754 01/25/2002 Sev=Info/4 IPSEC/0x43700010 Created a new key structure

80 17:08:57.754 01/25/2002 Sev=Info/4 IPSEC/0x4370000F Added key with SPI=0x333b4239 into key list

81 17:08:57.754 01/25/2002 Sev=Info/4 IPSEC/0x43700010 Created a new key structure

82 17:08:57.755 01/25/2002 Sev=Info/4 IPSEC/0x4370000F Added key with SPI=0x6b040746 into key list

83 17:09:13.752 01/25/2002 Sev=Info/6 IKE/0x4300003D Sending DPD request to 10.48.66.109, seq# = 2948297981

84 17:09:13.752 01/25/2002 Sev=Info/4 IKE/0x43000013 SENDING >>> ISAKMP OAK INFO \*(HASH, NOTIFY:DPD\_REQUEST) to 10.48.66.109

85 17:09:13.758 01/25/2002 Sev=Info/5 IKE/0x4300002F Received ISAKMP packet: peer = 10.48.66.109

86 17:09:13.758 01/25/2002 Sev=Info/4 IKE/0x43000014 RECEIVING <<< ISAKMP OAK INFO \*(HASH, NOTIFY:DPD\_ACK) from 10.48.66.109

87 17:09:13.759 01/25/2002 Sev=Info/5 IKE/0x4300003F Received DPD ACK from 10.48.66.109, seq# received = 2948297981, seq# expected = 2948297981

debug on the client when disconnecting
88 17:09:16.366 01/25/2002 Sev=Info/4 CLI/0x43900002
Started vpnclient:
Cisco Systems VPN Client Version 3.5 (Rel)
Copyright (C) 1998-2001 Cisco Systems, Inc. All Rights Reserved.
Client Type(s): Solaris
Running on: SunOS 5.6 Generic\_105181-11 sun4u

89 17:09:16.367 01/25/2002 Sev=Info/4 CM/0x4310000A Secure connections terminated

90 17:09:16.367 01/25/2002 Sev=Info/5 IKE/0x43000018 Deleting IPsec SA: (OUTBOUND SPI = 333B4239 INBOUND SPI = 6B040746)

91 17:09:16.368 01/25/2002 Sev=Info/4 IKE/0x43000013 SENDING >>> ISAKMP OAK INFO \*(HASH, DEL) to 10.48.66.109

92 17:09:16.369 01/25/2002 Sev=Info/5 IKE/0x43000018 Deleting IPsec SA: (OUTBOUND SPI = 5EAD41F5 INBOUND SPI = E66C759A)

93 17:09:16.369 01/25/2002 Sev=Info/4 IKE/0x43000013 SENDING >>> ISAKMP OAK INFO \*(HASH, DEL) to 10.48.66.109

94 17:09:16.370 01/25/2002 Sev=Info/4 IKE/0x43000013 SENDING >>> ISAKMP OAK INFO \*(HASH, DEL) to 10.48.66.109

95 17:09:16.371 01/25/2002 Sev=Info/4 CM/0x43100013
Phase 1 SA deleted cause by DEL\_REASON\_RESET\_SADB.
0 Phase 1 SA currently in the system

96 17:09:16.371 01/25/2002 Sev=Info/5 CM/0x43100029

#### Initializing CVPNDrv

97 17:09:16.371 01/25/2002 Sev=Info/6 CM/0x43100035 Tunnel to headend device 10.48.66.109 disconnected: duration: 0 days 0:0:20

98 17:09:16.375 01/25/2002 Sev=Info/5 CM/0x43100029 Initializing CVPNDrv

99 17:09:16.377 01/25/2002 Sev=Info/5 IKE/0x4300002F Received ISAKMP packet: peer = 10.48.66.109

100 17:09:16.377 01/25/2002 Sev=Warning/2 IKE/0x83000061 Attempted incoming connection from 10.48.66.109. Inbound connections are not allowed.

101 17:09:17.372 01/25/2002 Sev=Info/4 IPSEC/0x43700013 Delete internal key with SPI=0x6b040746

102 17:09:17.372 01/25/2002 Sev=Info/4 IPSEC/0x43700013 Delete internal key with SPI=0x333b4239

103 17:09:17.373 01/25/2002 Sev=Info/4 IPSEC/0x43700013 Delete internal key with SPI=0xe66c759a

104 17:09:17.373 01/25/2002 Sev=Info/4 IPSEC/0x43700013 Delete internal key with SPI=0x5ead41f5

105 17:09:17.373 01/25/2002 Sev=Info/4 IPSEC/0x43700014 Deleted all keys

106 17:09:17.374 01/25/2002 Sev=Info/4 IPSEC/0x43700009

107 17:09:17.374 01/25/2002 Sev=Info/4 IPSEC/0x43700014 Deleted all keys

108 17:09:17.375 01/25/2002 Sev=Info/4 IPSEC/0x43700009 IPSec driver already started

109 17:09:17.375 01/25/2002 Sev=Info/4 IPSEC/0x43700014 Deleted all keys

110 17:09:17.375 01/25/2002 Sev=Info/4 IPSEC/0x43700009 IPSec driver already started

111 17:09:17.376 01/25/2002 Sev=Info/4 IPSEC/0x43700014 Deleted all keys

<u>VPNコンセントレータのデバッグ</u>

IPSec driver already started

イベント接続**の失敗が発生した場合は、[Configuration] > [System] > [Events] > [Classes]**を選択し て、次のデバッグをオンにします。

- AUTH: ログ1-13の重大度
- IKE: ログの重大度1~6
- IPSEC: ログ1~6の重大度

| Interfaces               | Configuration   System   Events   Classes                               |                  |
|--------------------------|-------------------------------------------------------------------------|------------------|
|                          |                                                                         |                  |
|                          |                                                                         |                  |
| Address Management       | This section lets you configure energial handling of energific event of | acces            |
| D-Tunneling Protocols    | This section less you configure special naroung of specific event of    | 102000.          |
| - CEHP Routing           |                                                                         |                  |
| Management Protocols     | Click the Add button to add an event class, or select an event cla      | ss and click Mod |
|                          |                                                                         |                  |
| General                  | Click here to configure general event parameters.                       |                  |
| FTP Backup               |                                                                         |                  |
| Classes                  | Confirmed                                                               |                  |
| Trap Destinations        | Conligurea                                                              |                  |
| Syslog Servers           | Event Classe                                                            | s Actions        |
| <u>SMTP Servers</u>      | AUTH                                                                    |                  |
| Ernail Recipients        | IKE                                                                     |                  |
| General                  | IPSEC                                                                   |                  |
| - ⊕ <u>Client Update</u> |                                                                         | Add              |
| Load Balancing           |                                                                         | h des allés a    |
| - Et-User Management     |                                                                         | Modify           |
| - Delicy Management      |                                                                         | Delete           |
| (1) Administration       |                                                                         | Delete           |
| 11 Monitoring            |                                                                         |                  |

ログを表示するには、[Monitoring] > [Event Log]を選択します。

## <u>関連情報</u>

- <u>Cisco VPN 3000 シリーズ コンセントレータに関するサポート ページ</u>
- <u>Cisco VPN 3000 シリーズ クライアントに関するサポート ページ</u>
- IPSec に関するサポート ページ
- ・<u>テクニカルサポート Cisco Systems</u>